## Оплата платных услуг в интернет-банке СБЕРБАНК ОНЛАЙН!

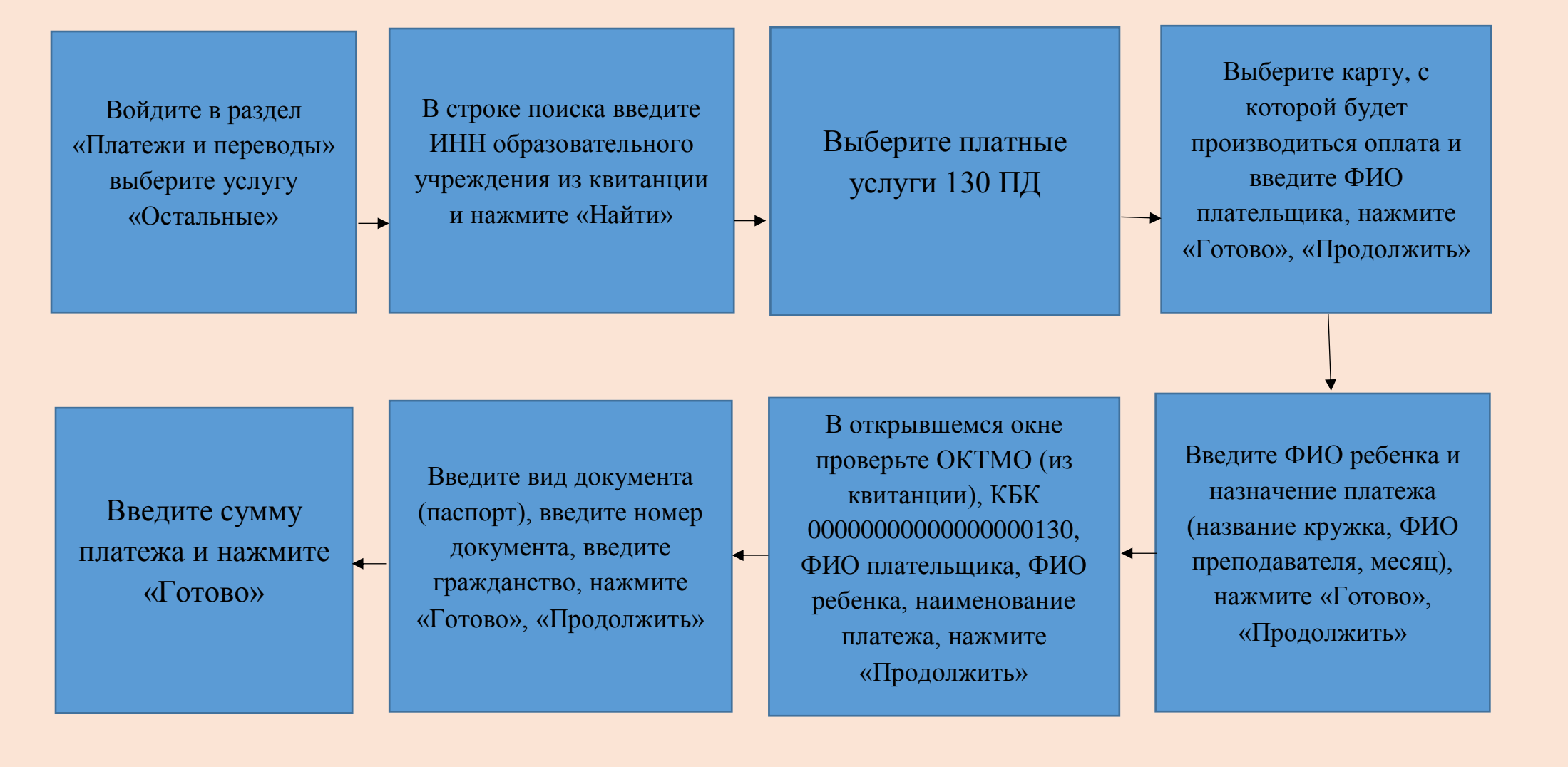